# Configurer l'authentification externe sur Catalyst Center à l'aide de Windows Server

## Table des matières

| Introduction                       |
|------------------------------------|
| Conditions préalables              |
| Exigences                          |
| Composants utilisés                |
| Configurer                         |
| Stratégie de rôle Admin            |
| Politique de rôle Observateur.     |
| Activer l'authentification externe |
| Vérifier                           |

## Introduction

Ce document décrit comment configurer l'authentification externe dans Cisco DNA Center à l'aide de Network Policy Server (NPS) dans Windows Server en tant que RADIUS.

## Conditions préalables

#### Exigences

Connaissances de base sur :

- Utilisateurs et rôles de Cisco DNA Center
- · Serveur de stratégie réseau Windows Server, RADIUS et Active Directory

#### Composants utilisés

- Cisco DNA Center 2.3.5.x
- Microsoft Windows Server Version 2019 agissant comme contrôleur de domaine, serveur DNS, NPS et Active Directory

The information in this document was created from the devices in a specific lab environment. All of the devices used in this document started with a cleared (default) configuration. Si votre réseau est en ligne, assurez-vous de bien comprendre l'incidence possible des commandes.

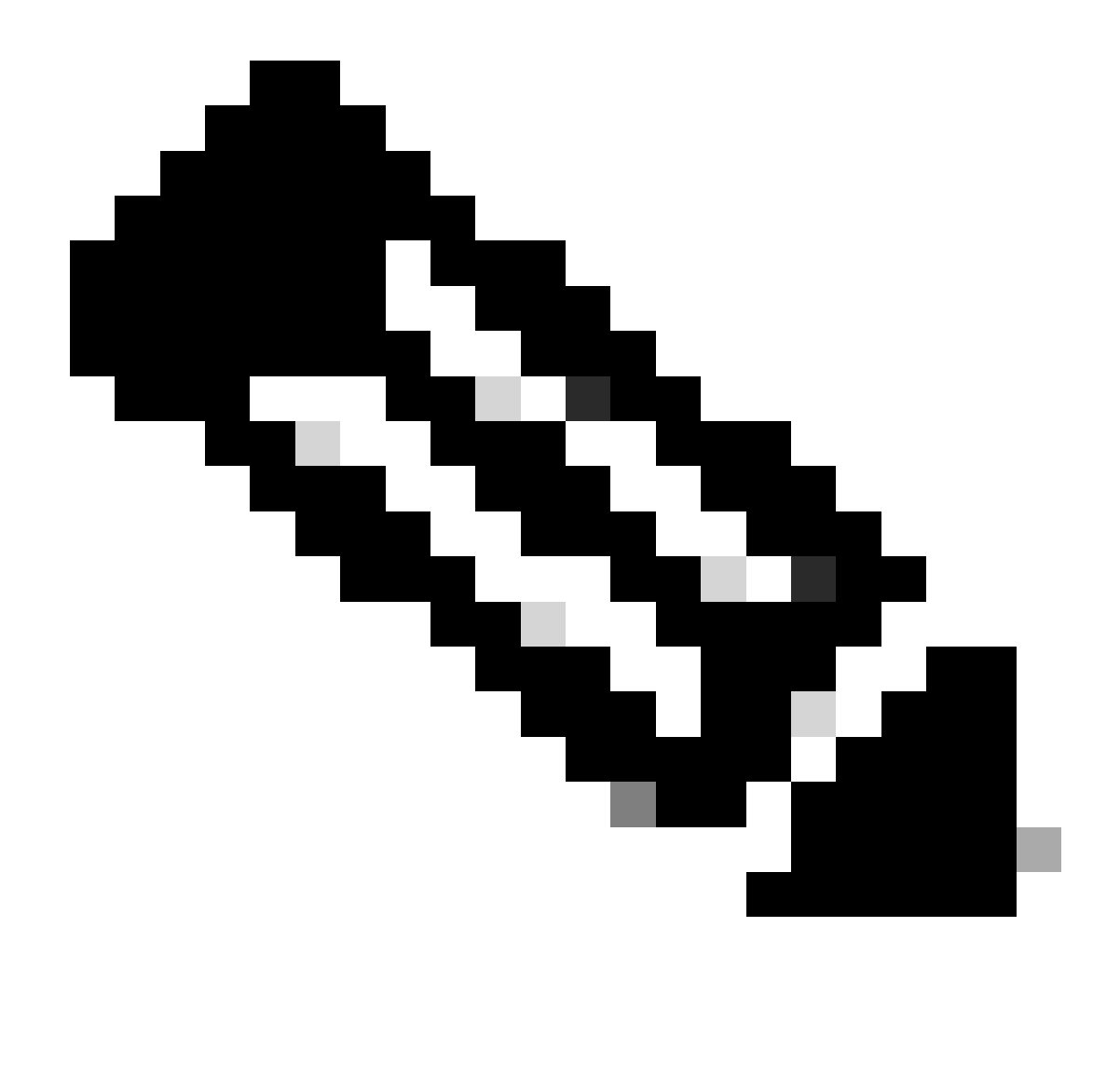

Remarque : le centre d'assistance technique Cisco (TAC) ne fournit pas d'assistance technique pour Microsoft Windows Server. Si vous rencontrez des problèmes avec la configuration de Microsoft Windows Server, contactez le support technique de Microsoft pour obtenir une assistance technique.

## Configurer

#### Stratégie de rôle Admin

1. Cliquez sur dans le menu Démarrer de Windows et recherchez NPS. Sélectionnez ensuite Network Policy Server :

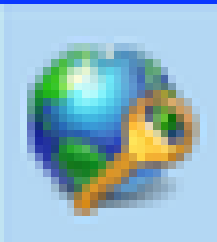

# Network Policy Server

Desktop app

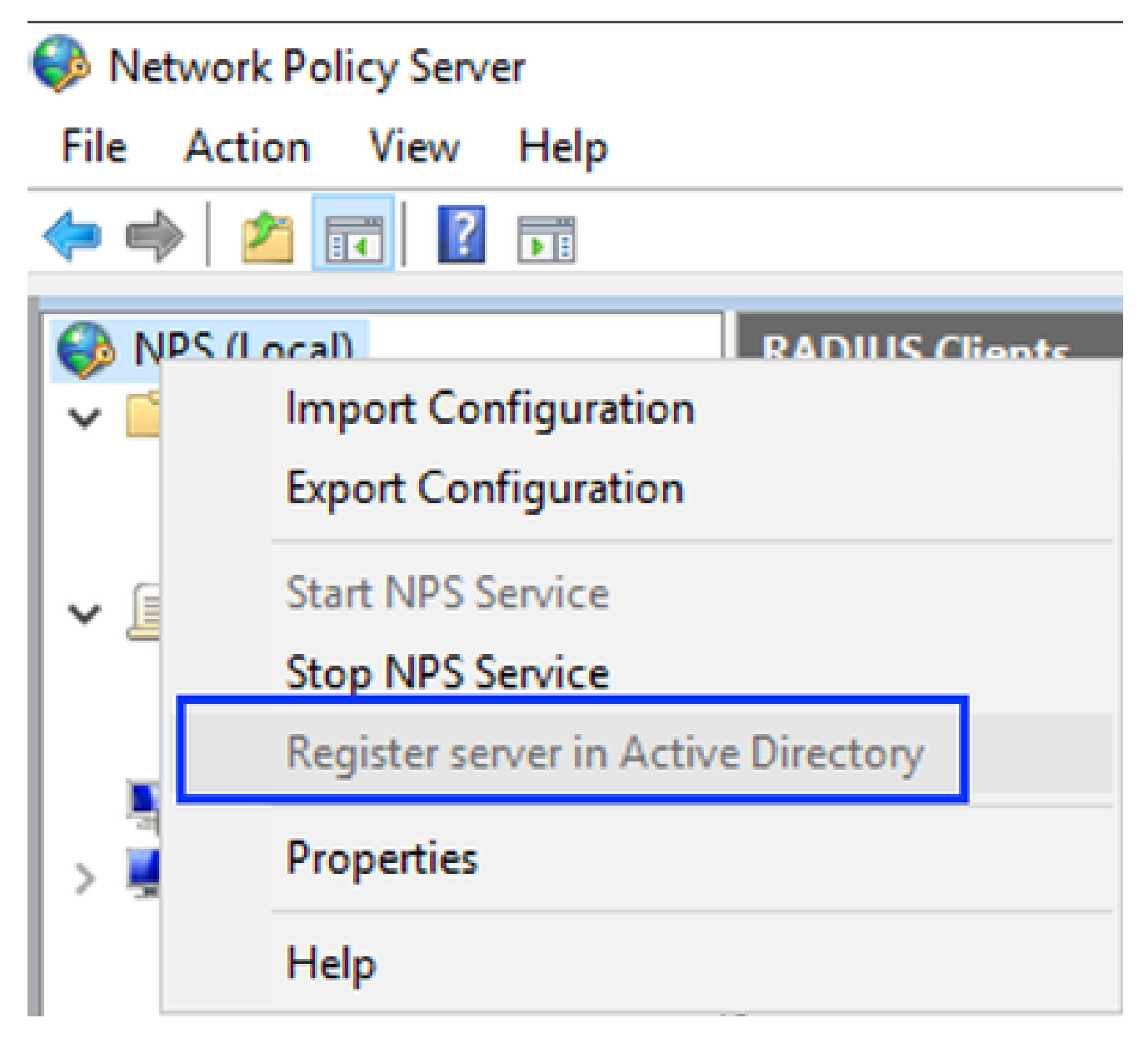

Service de stratégie réseau Windows

- 3. Cliquez sur OK deux fois.
- 4. Développez Clients et serveurs RADIUS, cliquez avec le bouton droit sur Clients RADIUS, puis sélectionnez Nouveau :

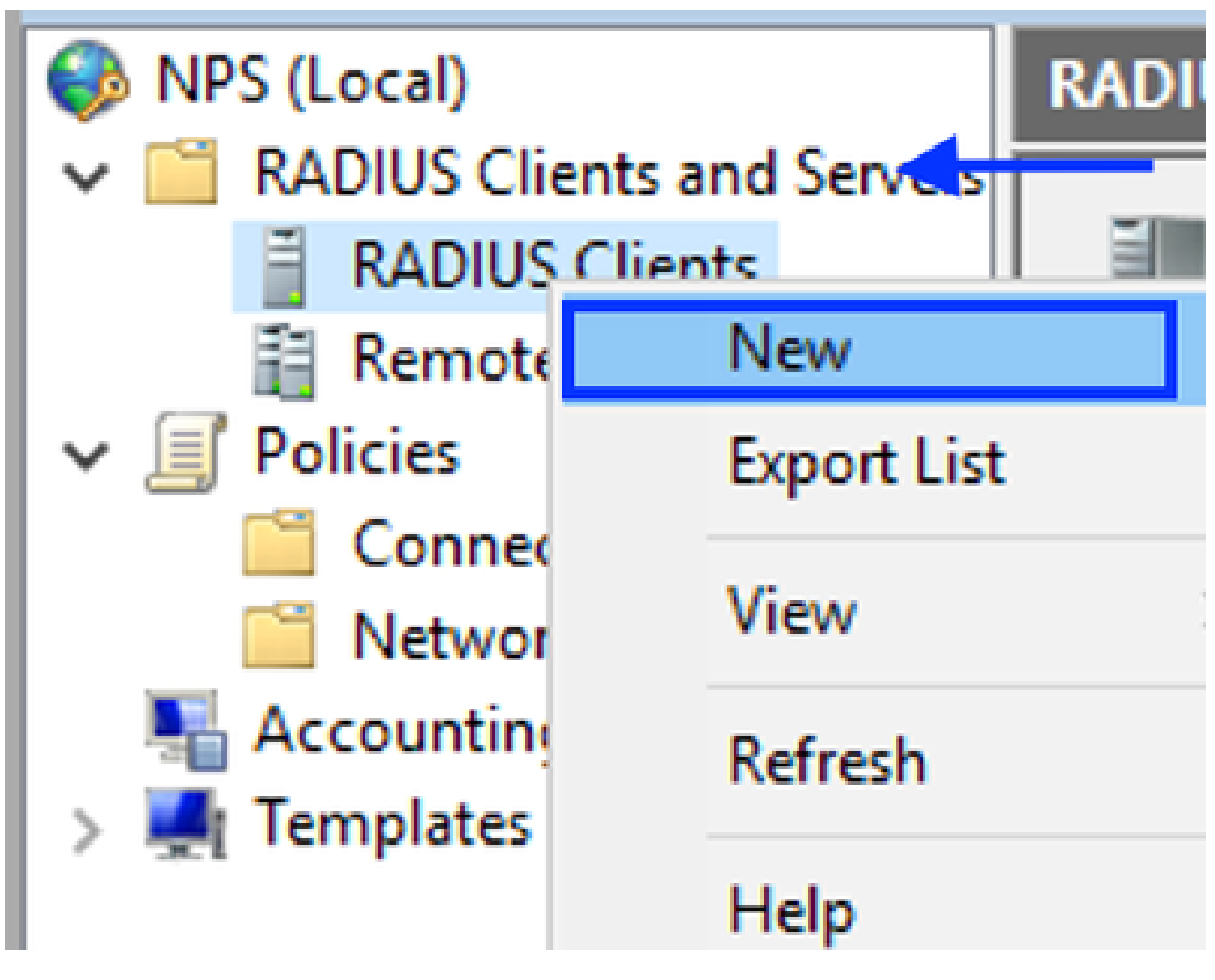

```
Ajouter un client RADIUS
```

5. Saisissez le nom convivial, l'adresse IP de gestion de Cisco DNA Center et un secret partagé (ceci peut être utilisé ultérieurement) :

|                                                                                                    |                                                                                              | >                                      |
|----------------------------------------------------------------------------------------------------|----------------------------------------------------------------------------------------------|----------------------------------------|
| ttings Advanced                                                                                                    |                                                                                              |                                        |
| Enable this RADIUS client                                                                                                    |                                                                                              |                                        |
| Select an existing template:                                                                                                    |                                                                                              |                                        |
|                                                                                                    |                                                                                              | ~                                      |
| Name and Address                                                                                                    |                                                                                              |                                        |
| Friendly name:                                                                                                    |                                                                                              |                                        |
| DNAC                                                                                                    |                                                                                              |                                        |
|                                                                                                    |                                                                                              |                                        |
| Address (IP or DNS):                                                                                                    |                                                                                              |                                        |
| 10.88.244.160                                                                                                    |                                                                                              | Verify                                 |
| Shared Secont                                                                                                    |                                                                                              |                                        |
| Select an existing Shared Secrets te                                                                                                    | molate ·                                                                                     |                                        |
| the second second second second second second second second second second second second second second second se                                                        |                                                                                              |                                        |
| None                                                                                                    | ingritate.                                                                                   | ~                                      |
| None To manually type a shared secret, cl secret, click Generate. You must cor secret entered here. Shared secrets  Manual Gene                                        | ick Manual. To automatically gen<br>figure the RADIUS client with the are case-sensitive.    | ∽<br>nerate a shared<br>he same shared |
| None To manually type a shared secret, cl secret, click Generate. You must cor secret entered here. Shared secrets  Manual Gene Shared secret:                         | ck Manual. To automatically gen<br>figure the RADIUS client with the are case-sensitive.     | ∽<br>nerate a shared<br>he same shared |
| None To manually type a shared secret, cl secret, click Generate. You must cor secret entered here. Shared secrets  Manual Gene Shared secret:                         | ick Manual. To automatically gen<br>nfigure the RADIUS client with the are case-sensitive.   | ∽<br>nerate a shared                   |
| None To manually type a shared secret, cl secret, click Generate. You must cor secret entered here. Shared secrets  Manual Gene Shared secret: Confirm shared secret:  | rate                                                                                         | ∽<br>nerate a shared                   |
| None To manually type a shared secret, cli secret, click Generate. You must con secret entered here. Shared secrets  Manual Gene Shared secret: Confirm shared secret: | ick Manual. To automatically gen<br>nfigure the RADIUS client with th<br>are case-sensitive. | w                                      |
| None To manually type a shared secret, clissecret, click Generate. You must consecret entered here. Shared secrets  Manual Gene Shared secret: Confirm shared secret:  | ick Manual. To automatically gen<br>nfigure the RADIUS client with th<br>are case-sensitive. | w<br>nerate a shared<br>he same shared |

Configuration du client Radius

- 6. Cliquez sur OK pour l'enregistrer.
- 7. Développez Stratégies, cliquez avec le bouton droit sur Stratégies réseau et sélectionnez Nouveau :

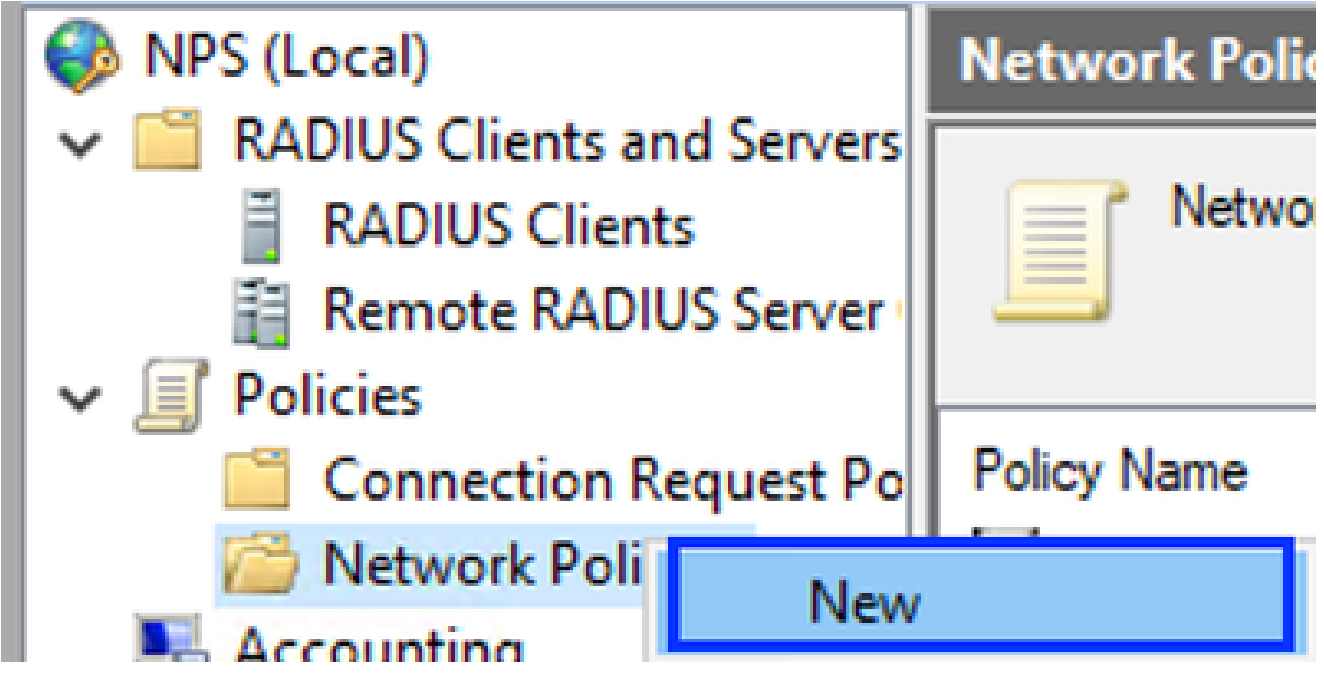

- Ajouter une nouvelle politique de réseau
- 8. Entrez un nom de stratégie pour la règle et cliquez sur Suivant :

#### New Network Policy

|                                                                     | Specify Network Policy Name and Connection Type                                                                                                    |  |  |  |
|---------------------------------------------------------------------|----------------------------------------------------------------------------------------------------|--|--|--|
|                                                                     | You can specify a name for your network policy and the type of connections to which the policy is applied.                                                                                                    |  |  |  |
| Policy name                                                         | c                                                                                                    |  |  |  |
| DNAC-Admin-                                                         | Policy                                                                                                    |  |  |  |
| Network conne<br>Select the type<br>type or Vendor<br>select Unspec | ection method<br>e of network access server that sends the connection request to NPS. You can select either the network access server<br>r specific, but neither is required. If your network access server is an 802.1X authenticating switch or wireless access point,<br>fied. |  |  |  |
| Type of net                                                         | twork access server:                                                                                                    |  |  |  |
| Unspecifie                                                          | ed 🗸                                                                                                    |  |  |  |
| O Vendor spe                                                        | eofic:                                                                                                    |  |  |  |
|                                                                     |                                                                                                    |  |  |  |
|                                                                     |                                                                                                    |  |  |  |
|                                                                     |                                                                                                    |  |  |  |
|                                                                     |                                                                                                    |  |  |  |
|                                                                     |                                                                                                    |  |  |  |
|                                                                     | Previous Next Finish Cancel                                                                                                    |  |  |  |

Nom de stratégie

- 9. Pour autoriser un groupe de domaines spécifique, ajoutez ces deux conditions et cliquez sur Suivant :
  - Groupe d'utilisateurs Ajoutez votre groupe de domaines pouvant avoir un rôle d'administrateur sur Cisco DNA Center (pour cet exemple, le groupe Sup\_Ad\_NPS est utilisé).
  - ClientIPv4Address : ajoutez votre adresse IP de gestion Cisco DNA Center.

| New Network F | Policy                                            |                                                      |                |                   |                   |                     | ×                 |
|---------------|---------------------------------------------------|------------------------------------------------------|----------------|-------------------|-------------------|---------------------|-------------------|
|               | Specify C<br>Specify the con<br>of one conditio   | onditions<br>ditions that determin<br>n is required. | e whether this | network polic     | cy is evaluated f | or a connection re  | equest. A minimum |
| Conditions:   |                                                   |                                                      |                |                   |                   |                     |                   |
| Condition     | ips<br>4 Address<br>iption:<br>śdress condition : | Value<br>DNAWEST/Sup_Ad,<br>10.88.244.160            | NPS            | S client that for | warded the conn   | ection request to 1 | «PS.              |
|               |                                                   |                                                      |                |                   | Add               | Edt                 | Remove            |
|               |                                                   |                                                      |                | Previous          | Next              | Finish              | Cancel            |

Conditions de stratégie

10. Sélectionnez Accès accordé et cliquez sur Suivant :

| New Network                                                                         | Policy ×                                                                                                    |
|-------------------------------------------------------------------------------------|----------------------------------------------------------------------------------------------------|
|                                                                                     | Specify Access Permission<br>Configure whether you want to grant network access or deny network access if the connection request matches this<br>policy.                               |
| <ul> <li>Access gra<br/>Grant access</li> <li>Access der<br/>Deny access</li> </ul> | nted<br>ss if client connection attempts match the conditions of this policy.<br>nied<br>ss if client connection attempts match the conditions of this policy.                         |
| Grant or der                                                                        | Setermined by User Dial-in properties (which override NPS policy)<br>ny access according to user dial-in properties if client connection attempts match the conditions of this policy. |
|                                                                                     |                                                                                                    |
|                                                                                     |                                                                                                    |
|                                                                                     | Previous Next Finish Cancel                                                                                                    |

Utiliser l'accès accordé

11. Sélectionnez uniquement Authentification non chiffrée (PAP, SPAP) :

|  | Configure Authentication Methods                                                                                                    |
|--|----------------------------------------------------------------------------------------------------|
|  | Configure one or more authentication methods required for the connection request to match this policy. For EAP authentication, you must configure an EAP type. |
|  |                                                                                                    |

| EAP types are negotiated between NPS and the client in the order in | which they are listed.      |
|---------------------------------------------------------------------|-----------------------------|
| EAP Types:                                                          |                             |
|                                                                     | Move Up<br>Move Down        |
| Add Edt Remove                                                      |                             |
| Less secure authentication methods:                                 |                             |
| Microsoft Encrypted Authentication version 2 (MS-CMAP-4/2)          |                             |
| Mcrosoft Encrypted Authentication (MS-CHAP)                         |                             |
| User can change password after it has expired                       |                             |
| Encrypted authentication (CHAP)                                     |                             |
| Unencrypted authentication (PAP, SPAP)                              |                             |
| Alow clients to connect without negotiating an authentication m     | ethod.                      |
|                                                                     |                             |
|                                                                     |                             |
|                                                                     |                             |
|                                                                     | Previous Next Finish Cancel |
|                                                                     |                             |

Sélectionnez Authentification non chiffrée

12. Sélectionnez Next puisque les valeurs par défaut sont utilisées :

| 10  |     |   |      |     |
|-----|-----|---|------|-----|
|     |     |   | 10   | 1.4 |
| - 1 |     |   |      | 1   |
|     |     |   |      |     |
|     | 100 |   | 1.00 |     |
|     | -   | - |      |     |

#### **Configure Constraints**

Constraints are additional parameters of the network policy that are required to match the connection request. If a constraint is not matched by the connection request, NPS automatically rejects the request. Constraints are optional; if you do not want to configure constraints, click Next.

#### Configure the constraints for this network policy.

If all constraints are not matched by the connection request, network access is denied.

| Constraints:              |                                                                                           |
|---------------------------|-------------------------------------------------------------------------------------------|
| Constraints               | Specify the maximum time in minutes that the server can remain idle before the connection |
| No. Ide Timeout           | is disconnected                                                                           |
| Session Timeout           | Disconnect after the maximum idle time                                                    |
| Called Station ID         |                                                                                           |
| Day and time restrictions |                                                                                           |
| T NAS Port Type           |                                                                                           |
|                           |                                                                                           |
|                           |                                                                                           |
|                           |                                                                                           |
|                           |                                                                                           |
|                           |                                                                                           |
|                           |                                                                                           |
|                           |                                                                                           |
|                           |                                                                                           |
|                           | Previous Next Finish Cancel                                                               |
|                           |                                                                                           |

Fenêtre Configurer la contrainte

#### 13. Supprimer les attributs standard :

| Ì | lew Network Policy X                                                                                                    |
|---|----------------------------------------------------------------------------------------------------|
|   | Configure Settings NPS applies settings to the connection request if all of the network policy conditions and constraints for the policy are matched.                                                                                                    |
|   | Configure the settings for this network policy.<br>If conditions and constraints match the connection request and the policy grants access, settings are applied.<br>Settings:                                                                                               |
|   | RADIUS Attributes         Standard         Standard         Vendor Specific         Bouting and Remate         Access         MultiAink and         Bandwidth Allocation         Protecol [BAP]         P Filters         Encryption         IP Settings         IP Settings |
|   | Previous Next. Finish Cancel                                                                                                    |

Définir les attributs à utiliser

14. Dans RADIUS Attributes, sélectionnez Vendor Specific, puis cliquez sur Add, sélectionnez Cisco as a Vendor, et cliquez sur Add :

| Add Vendor Specific Attribute      |                                                                                                    |   |
|------------------------------------|----------------------------------------------------------------------------------------------------|---|
| To add an attrib<br>To add a Vendo | ute to the settings, select the attribute, and then click Add.<br>r Specific attribute that is not listed, select Custom, and then click Add. |   |
| Vendor:                            |                                                                                                    |   |
| Atributes:                         |                                                                                                    |   |
| Name                               | Vendor                                                                                                    |   |
| Cisco-Av-Par                       |                                                                                                    |   |
| Description:                       |                                                                                                    |   |
| Specifies the Cit                  | Add Close                                                                                                    | ] |

#### 15. Cliquez sur Add, écrivez Role=SUPER-ADMIN-ROLE et cliquez sur OK deux fois :

Ajouter une paire AV Cisco

New Network Policy

| NPS applies settings to the connection request if all of the network policy conditions and constraints for the poli-<br>matched.                                                                                     |      |
|----------------------------------------------------------------------------------------------------|------|
|                                                                                                    | cy a |
| Configure the settings for this network policy.<br>If conditions and constraints match the connection request and the policy grants access, settings are applied.                                                    |      |
| RADIUS Attributes         Standard         Image: Standard         Image: Vendor Specific         Routing and Remote         Access                                                                                  |      |
| Multilink and<br>Bandwidth Allocation<br>Photocol (BAP)     Name     Vendor     Value       Image: Protocol (BAP)     Vendor     Value       Image: Protocol (BAP)     Cisco AV-Pair     Cisco Role=SUPER-ADMIN-ROLE |      |
| Add Edt Remove                                                                                                    |      |
| Previous Next Finish Cancel                                                                                                    | ]    |

Attribut de paire AV Cisco ajouté

- 16. Sélectionnez Fermer, puis Suivant.
- 17. Vérifiez vos paramètres de stratégie et sélectionnez Terminer pour l'enregistrer.

#### **Completing New Network Policy**

You have successfully created the following network policy:

#### DNAC-Admin-Policy

| Policy conditions:                 |                                     |  |
|------------------------------------|-------------------------------------|--|
| Condition                          | Value                               |  |
| User Groups<br>Client IPv4 Address | DNAWEST\Sup_Ad_NPS<br>10.88.244.160 |  |
| Policy settings:                   |                                     |  |
| Condition                          | Value                               |  |

|    | Condition                                                                                     | Value                                                                              |          |      |        |        |  |
|----|-----------------------------------------------------------------------------------------------|------------------------------------------------------------------------------------|----------|------|--------|--------|--|
|    | Authentication Method<br>Access Permission<br>Ignore User Dial-In Properties<br>Cisco-AV-Pair | Encryption authentication (CHAP)<br>Grant Access<br>False<br>Role=SUPER-ADMIN-ROLE |          |      |        |        |  |
|    | To close this wizard, click Finish                                                            | L.                                                                                 |          |      |        |        |  |
|    |                                                                                               |                                                                                    | Previous | Next | Finish | Cancel |  |
| Ré | écapitulatif des stratégies                                                                   |                                                                                    |          |      |        |        |  |

#### Politique de rôle Observateur.

- 1. Cliquez sur dans le menu Démarrer de Windows et recherchez NPS. Sélectionnez ensuite Network Policy Server.
- 2. Dans le volet de navigation sur le côté gauche, effectuez un clic droit dans l'option NPS (Local) et sélectionnez Register server in Active Directory.
- 3. Cliquez sur OK deux fois.
- 4. Développez RADIUS Clients and Servers, cliquez avec le bouton droit sur RADIUS Clients, puis sélectionnez New.
- 5. Saisissez un nom convivial, l'adresse IP de gestion de Cisco DNA Center et un secret partagé (ceci peut être utilisé ultérieurement).
- 6. Cliquez sur OK pour l'enregistrer.

х

- 7. Développez Stratégies, cliquez avec le bouton droit sur Stratégies réseau, puis sélectionnez Nouveau.
- 8. Entrez un nom de stratégie pour la règle et cliquez sur Next.
- 9. Pour autoriser un groupe de domaines spécifique, vous devez ajouter ces deux conditions et sélectionner Next.
  - Groupe d'utilisateurs Ajoutez votre groupe de domaines afin d'attribuer un rôle d'observateur sur Cisco DNA Center (Pour cet exemple, le groupe Observer\_NPS est utilisé).
  - ClientIPv4Address : ajoutez votre adresse IP de gestion Cisco DNA Center.
- 10. Sélectionnez Accès accordé, puis Suivant.
- 11. Sélectionnez uniquement Authentification non cryptée (PAP, SPAP).
- 12. Sélectionnez Next puisque les valeurs par défaut sont utilisées.
- 13. Supprimez les attributs Standard.
- 14. Dans Attributs RADIUS, sélectionnez Vendor Specific, puis cliquez sur Add, sélectionnez Cisco as a Vendor, et cliquez sur Add.
- 15. Sélectionnez Add, write ROLE=OBSERVER-ROLE, et OK deux fois.
- 16. Sélectionnez Fermer, puis Suivant.
- 17. Vérifiez vos paramètres de stratégie et sélectionnez Terminer pour l'enregistrer.

#### Activer l'authentification externe

1. Ouvrez l'interface utilisateur graphique de Cisco DNA Center dans un navigateur Web et connectez-vous à l'aide d'un compte d'administrateur privilégié :

| -        |                        | and the second |
|----------|------------------------|----------------|
|          | ıı ı.ı ı.<br>CISCO     |                |
|          | Cisco DNA Center       |                |
|          | The bridge to possible |                |
|          | Username               |                |
|          | Password               | 1              |
| Cost and | Log In                 |                |
|          |                        |                |

Page de connexion à Cisco DNA Center

2. Accédez à Menu > System > Setting > Authentication and Policy Servers et sélectionnez Add > AAA :

# Authentication and Policy Servers

Use this form to specify the servers that authenticate Cisco DNA Center users. Cisco Identity Services Engine (ISE) servers can also supply policy and user information.

| 1 | ⊕ Add ∧ | 1 Export |               |
|---|---------|----------|---------------|
|   | AAA     | 1        | Protocol      |
|   | ISE     | 4.189    | RADIUS_TACACS |

Ajouter un serveur Windows

-----

3. Tapez votre adresse IP Windows Server et le secret partagé utilisé dans les étapes précédentes et cliquez sur Save :

## Add AAA server

Server IP Address\*

10.88.244.148

Shared Secret\*

SHOW

 $\times$ 

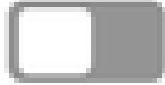

-----

Advanced Settings

Cancel

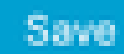

Valeurs de Windows Server

#### 4. Vérifiez que votre état Windows Server est Actif :

| 10.88.244.148 | RADIUS | AAA | ACTIVE | ••• |
|---------------|--------|-----|--------|-----|
|               |        |     |        |     |

Résumé de Windows Server

5. Accédez à Menu > System > Users & Roles > External Authentication et sélectionnez votre serveur AAA :

# AAA Server(s)

# Primary AAA Server

**IP** Address

10.88.244.148

Shared Secret

\*\*\*\*\*\*\*\*

Info

# View Advanced Settings

Update

Windows Server comme serveur AAA

6. Tapez Cisco-AVPair comme attribut AAA et cliquez sur Update:

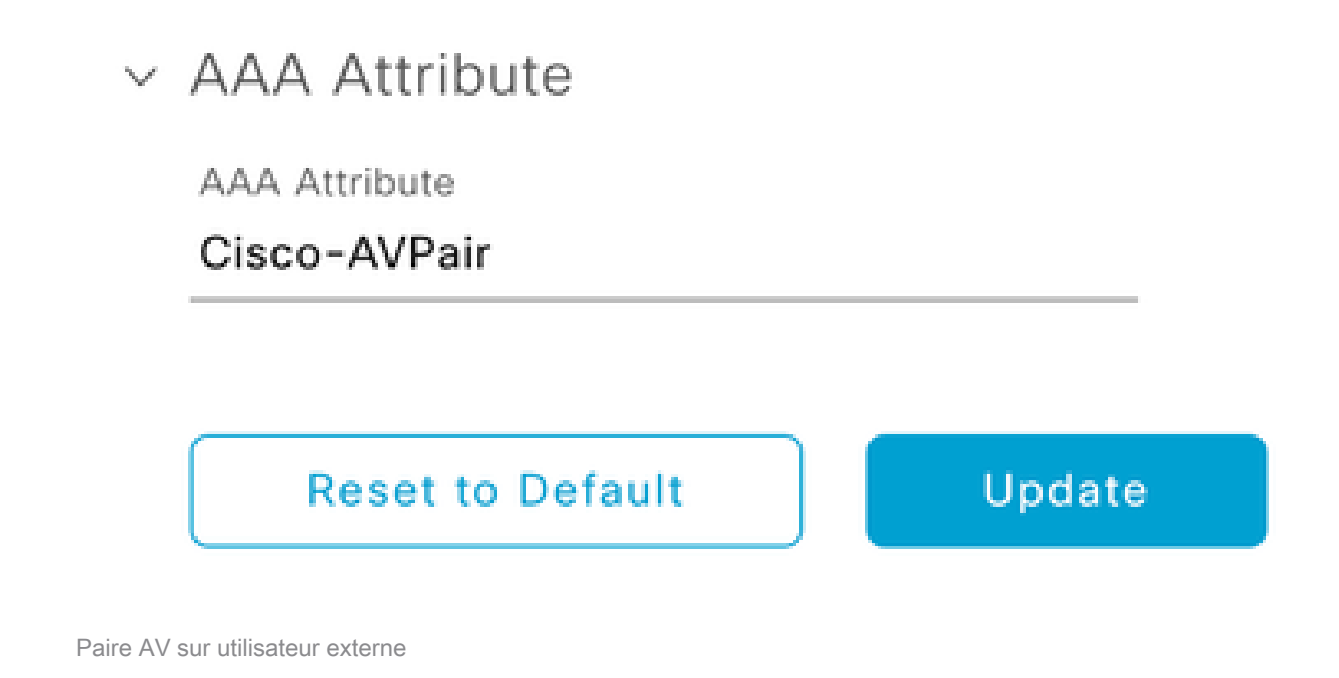

7. Cochez la case Enable External User pour activer l'authentification externe :

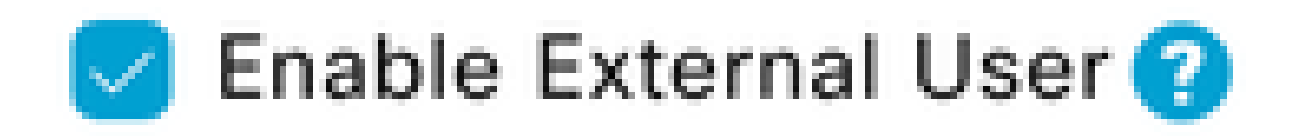

## Vérifier

Vous pouvez ouvrir l'interface utilisateur graphique (GUI) de Cisco DNA Center dans un navigateur Web et vous connecter avec un utilisateur externe configuré dans le serveur Windows pour valider que vous pouvez vous connecter avec succès à l'aide de l'authentification externe.

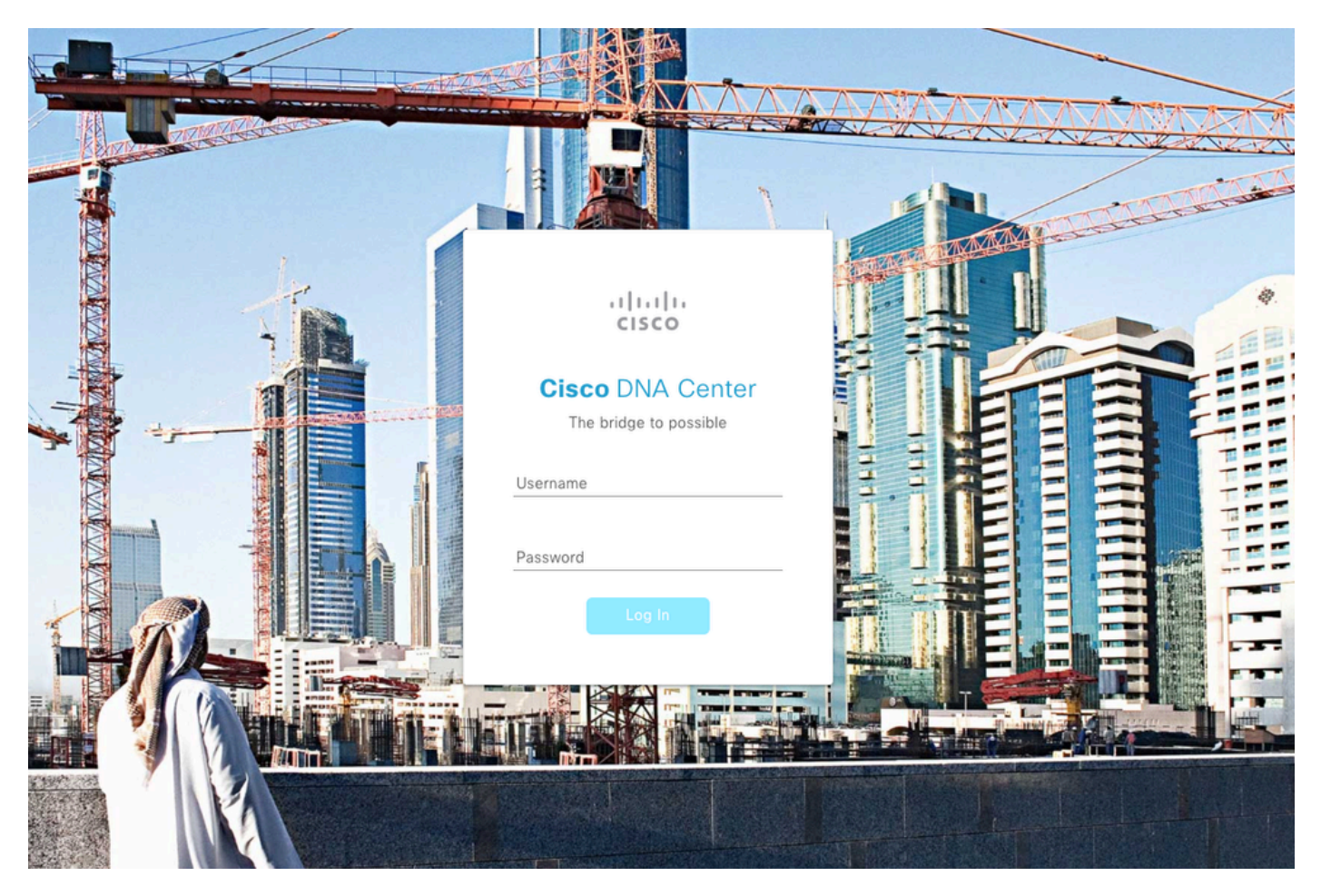

Page de connexion à Cisco DNA Center

#### À propos de cette traduction

Cisco a traduit ce document en traduction automatisée vérifiée par une personne dans le cadre d'un service mondial permettant à nos utilisateurs d'obtenir le contenu d'assistance dans leur propre langue.

Il convient cependant de noter que même la meilleure traduction automatisée ne sera pas aussi précise que celle fournie par un traducteur professionnel.